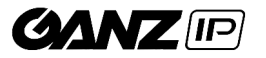

#### Kamera wewnętrzna IP o rozdzielczości 2MP z wbudowanym promiennikiem IR LED z serii GENSTAR

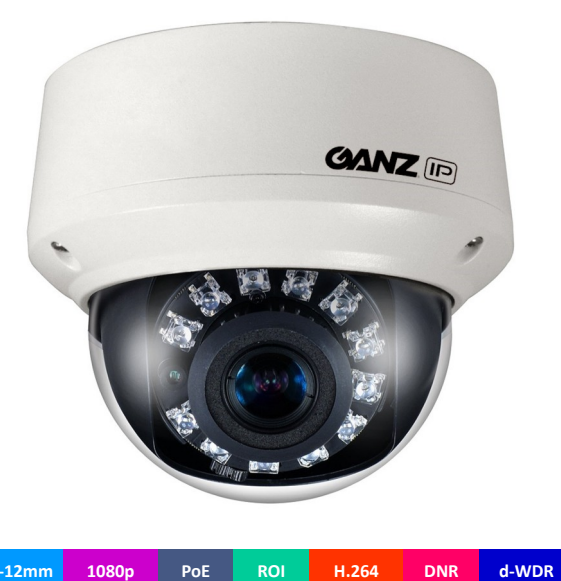

2.8-12mm 1080p PoE H.264 DNR

#### Parametry techniczne

| Model              | ZN8-D4NVF56L                                 |  |
|--------------------|----------------------------------------------|--|
| Przetwornik        | 1/2.9" CMOS IMX322 + HI3516C 2MP             |  |
| Czułość (AGC ON)   | Kolor: 0,01lux / IR ON: Olux                 |  |
| Tryb Dzień/No      | Filtr automatyczny IR-Cut                    |  |
| Migawka elektron.  | 1/5 - 1/20.000                               |  |
| Tryb WDR           | d-WDR                                        |  |
| Redukcja szumu     | 2D / 3D-DNR                                  |  |
| Obiektyw           | 2.8 – 12mm (kąt widzenia: 89° - 35°)         |  |
| Oświetlacz IR      | 12 x IR LED, zasięg do 20 metrów             |  |
|                    |                                              |  |
| Kompresja video    | H.264 / MJPEG                                |  |
| Bitrate (CBR/VBR)  | Strum.1: 500k – 12Mbit                       |  |
|                    | Strum.2: 100k – 6Mbit                        |  |
| Kompresja audio    | G.711, RAW PCM                               |  |
| Rozdzielczość      | 1920x1080 (30kl/sek.)                        |  |
| Strumienie video   | Strum.1: maks. 1920x1080                     |  |
|                    | Strum.2: maks.D1                             |  |
|                    |                                              |  |
| Ustawienia obrazu  | Obrót, nasycenie, jasność, kontrast, ostrość |  |
| Funkcje cyfrowe    | HLC / ROI                                    |  |
| Tryb Korytarzowy   | Tak (9:16)                                   |  |
| Protokoły sieciowe | HTTP, HTTPS, TCP, UDP, RTSP, DHCP, NTP,      |  |
|                    | PPPoE, Unicast, Multicast                    |  |
| Obsługa RTSP       | Standard RFC2326 (VLC Player / QuickTime)    |  |
| Zabezpieczenia     | Autoryzacja użytkownika, WatchDog sprzętowy  |  |
| Kompatybilność     | ONVIF, CGI                                   |  |
| Interfejs Ethernet | 10/100 Base-T, RJ45                          |  |
| Audio              | 1 x WEJ. / 1 x WYJ. (wbudowany mikrofon)     |  |
| Alarm              | 1 x WEJ. / 1 x WYJ.                          |  |
| Przycisk resetu    | Tak                                          |  |
| Wyjście analogowe  | 1 x BNC – złącze serwisowe wideo             |  |
| Adapter do         | Brak                                         |  |

mocowania kamery:

## Model: ZN8-D4NVF56L

#### Cechy szczególne:

- Precyzyjna regulacja parametrów obrazu, obejmująca dostosowanie takich parametrów jak: nasycenie, jasność, kontrast, ostrość oraz obrót (rotacja).
- ROI (Region of Interest) na podstawie określonych przez użytkownika stref ROI (obszary zainteresowania) kamera obniża jakość obrazu poza strefami w celu zmniejszenia zapotrzebowania na przepustowość transmisji i pamięć masową, z jednoczesnym zachowaniem maksymalnej jakości obrazu w strefach ROI.
- Tryb korytarzowy dopasowanie pola widzenia do sceny charakteryzującej się znaczną dysproporcją pomiędzy wysokością i szerokością powierzchni użytkowej.
- HLC kompensacja silnych miejscowych prześwietleń obrazu wywołanych m.in. reflektorami samochodu.
- 2D/3D-DNR 2 oraz 3-wymiarowa cyfrowa redukcja szumu.
- D-WDR cyfrowa funkcja szeroko-dynamiczna.

#### Wymiary zewnętrzne:

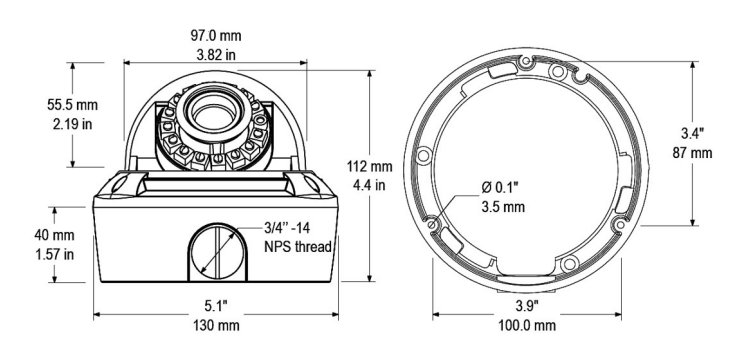

| Obsługa kart SD       | Slot Micro SD / SDHC, maks. 32GB   |
|-----------------------|------------------------------------|
| Zasilanie             | 12V DC / PoE (802.3af)             |
| Pobór prądu           | 5W (IR-LED wył.) / 7W (IR-LED wł.) |
| Temperatura działania | -40°C ~ +60°C                      |
| Maks. wilgotność      | 90%                                |
| Certyfikaty i klasy   | CE / FCC                           |
| Wymiary / masa        | Ø 130 x 112 mm / 400g              |

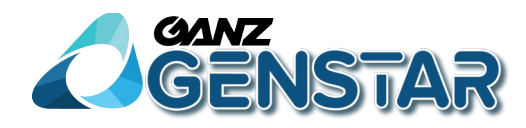

## GANZ ZN8-D4NVF56L Dome Network Camera User Manual

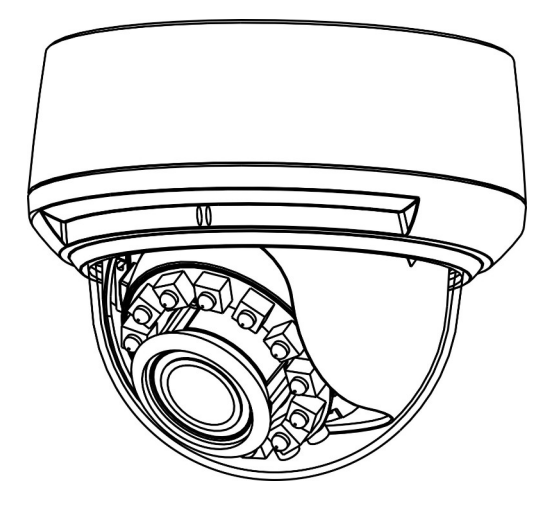

Issue

V1.0

Date

2016-02-22

## Precautions

### Precautions

Fully understand this document before using this device, and strictly observe rules in this document when using this device. If you install this device in public places, provide the tip "You have entered the area of electronic surveillance" in an eye-catching place. Failure to correctly use electrical products may cause fire and severe injuries. To prevent accidents, carefully read the following context:

## Symbols

This document may contain the following symbols whose meanings are described accordingly.

| Symbol              | Description                                                                                                    |
|---------------------|----------------------------------------------------------------------------------------------------|
|                     | It alerts you to fatal dangers which, if not avoided, may cause deaths or severe injuries.                                                           |
|                     | It alerts you to moderate dangers which, if not avoided,<br>may cause minor or moderate injuries.                                                    |
|                     | It alerts you to risks. Neglect of these risks may cause<br>device damage, data loss, device performance<br>deterioration, or unpredictable results. |
| ©– <sup>∞</sup> TIP | It provides a tip that may help you resolve problems or save time.                                                                                   |
|                     | It provides additional information.                                                                                                    |

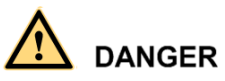

To prevent electric shocks or other dangers, keep power plugs dry and clean.

## 

 Strictly observe installation requirements when installing the device. The manufacturer shall not be held responsible for device damage caused by users' nonconformance to these requirements.

- Strictly conform to local electrical safety standards and use power adapters that are marked with the LPS standard when installing and using this device. Otherwise, this device may be damaged.
- Use accessories delivered with this device. The voltage must meet input voltage requirements for this device.
- If this device is installed in places with unsteady voltage, ground this device to discharge high energy such as electrical surges in order to prevent the power supply from burning out.
- When this device is in use, ensure that no water or any liquid flows into the device. If water or liquid unexpectedly flows into the device, immediately power off the device and disconnect all cables (such as power cables and network cables) from this device.
- Do not focus strong light (such as lighted bulbs or sunlight) on this device. Otherwise, the service life of the image sensor may be shortened.
- If this device is installed in places where thunder and lightning frequently occur, ground the device nearby to discharge high energy such as thunder strikes in order to prevent device damage.

## $\triangle$ caution

- Avoid heavy loads, intensive shakes, and soaking to prevent damages during transportation and storage. The warranty does not cover any device damage that is caused during secondary packaging and transportation after the original packaging is taken apart.
- Protect this device from fall-down and intensive strikes, keep the device away from magnetic field interference, and do not install the device in places with shaking surfaces or under shocks.
- Clean the device with a soft dry cloth. For stubborn dirt, dip the cloth into slight neutral cleanser, gently wipe the dirt with the cloth, and then dry the device.
- Do not jam the ventilation opening. Follow the installation instructions provided in this document when installing the device.
- Keep the device away from heat sources such as radiators, electric heaters, or other heat equipment.
- Keep the device away from moist, dusty, extremely hot or cold places, or places with strong electric radiation.
- If the device is installed outdoors, take insect- and moisture-proof measures to avoid circuit board corrosion that can affect monitoring.
- Remove the power plug if the device is idle for a long time.
- Before unpacking, check whether the fragile sticker is damaged. If the fragile sticker is damaged, contact customer services or sales personnel. The manufacturer shall not be held responsible for any artificial damage of the fragile sticker.

## Special Announcement

All complete products sold by the manufacturer are delivered along with nameplates, operation instructions, and accessories after strict inspection. The manufacturer shall not be held responsible for counterfeit products.

This manual may contain misprints, technology information that is not accurate enough, or product function and operation description that is slightly inconsistent with the actual product. The manufacturer will update this manual according to product function enhancement or changes and regularly update the software and hardware described in this manual. Update information will be added to new versions of this manual without prior notice.

This manual is only for reference and does not ensure that the information is totally consistent with the actual product. For consistency, see the actual product.

## Contents

| Precautions                                                             | i  |
|-------------------------------------------------------------------------|----|
| 1 Overview                                                              | .1 |
| 1.1 Hardware connection                                                 | .1 |
| 1.2 Features                                                            | .3 |
| 2 Device Dimensions                                                     | .5 |
| 3 Device Installation                                                   | .6 |
| 3.1 Installation Modes                                                  | .6 |
| 3.2 Planar Installation                                                 | .6 |
| 3.3 Embedded Installation1                                              | 11 |
| 4 Quick Configuration1                                                  | 13 |
| 4.1 Login and Logout1                                                   | 13 |
| 4.2 Browsing Video1                                                     | 14 |
| 4.2.1 Download the right control in the Internet Explorer1              | 15 |
| 4.2.2 In the Google, Firefox, or Safari browsers watch real-time video1 | 15 |
| 4.3 Setting Local Network Parameters1                                   | 16 |
| 5 Technical Specifications1                                             | 18 |
| A Hazardous Substance Declaration2                                      | 22 |

# **1** Overview

### 1.1 Hardware connection

Figure 1-1 and Figure 1-2 shows the multi-head cable used by the IR Indoor Dome Network Camera, which is described in Table 1-1.

Figure 1-1 Multi-head cable

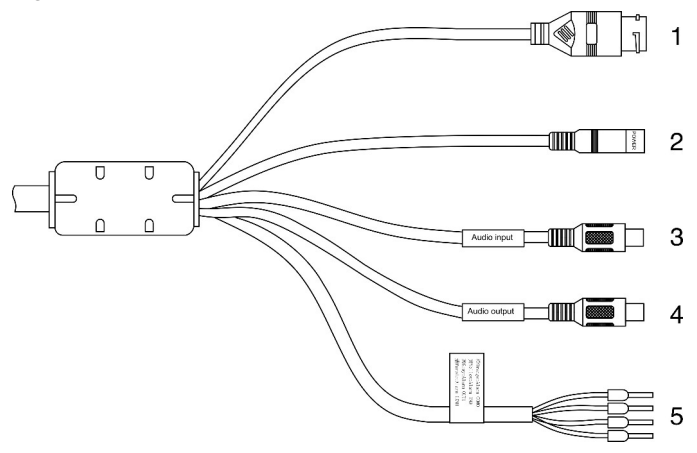

Figure 1-2 Simple multi-head cable (optional)

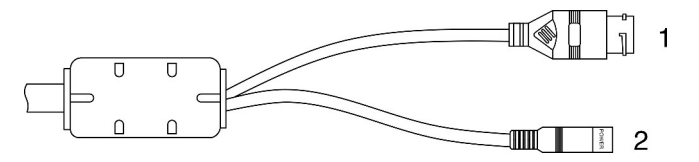

Table 1-1 Multi-head cable description

| NO. | Color | Port    | Description                            |
|-----|-------|---------|----------------------------------------|
| 1   | N/A   | Network | Connects to a standard Ethernet cable. |

| NO. | Color       | Port                                        | Description                                                               |  |
|-----|-------------|---------------------------------------------|---------------------------------------------------------------------------|--|
|     |             | access port                                 |                                                                           |  |
| 2   |             | Power supply port                           | Connects to a 12V direct current (DC) power supply.                       |  |
| 3   |             | Audio input<br>port                         | Receives analog audio signals from devices such as a sound pickup device. |  |
| 4   |             | Audio output<br>port                        | Connects to an external audio device such as a speaker.                   |  |
| 5   | Gray core   | Alarm output<br>terminal A<br>(normal open) | Alarm output                                                              |  |
|     | Purple core | Alarm output<br>terminal B<br>(normal open) |                                                                           |  |
|     | yellow core | Alarm input<br>positive<br>terminal         | Alarm input terminal                                                      |  |
|     | Orange core | Alarm input<br>ground<br>terminal           |                                                                           |  |

Figure 1-3 shows the SD card slot, which is described in Table 1-1.

Figure 1-3 SD card slot

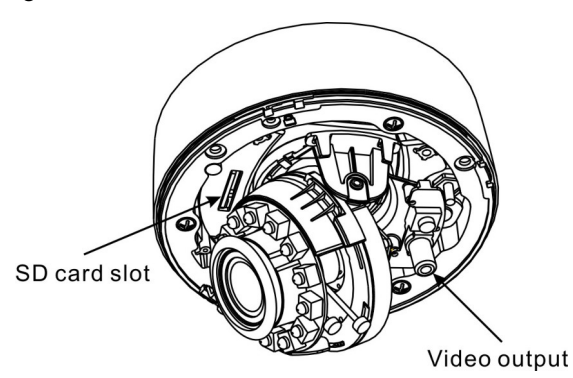

| Port              | Description                                                                                                    |  |
|-------------------|----------------------------------------------------------------------------------------------------|--|
| SD card slot      | <ul> <li>Installs an SD card.</li> <li>NOTE <ul> <li>Before installing an SD card, verify that the SD card is not in the write protection state.</li> <li>Before removing an SD card, verify that the SD card is not in the write protection state. Otherwise, some data may be lost or the SD card may be damaged.</li> <li>Before installing or removing an SD card when the camera is</li> </ul> </li> </ul> |  |
| SD card indicator | <ul> <li>running, stop video recording first.</li> <li>Indicates the SD card status. The status is described as follows:</li> <li>Off: No SD card is inserted.</li> <li>On: An SD card is inserted.</li> </ul>                                                                                                    |  |
| RESET button      | Restores the camera to the factory settings by pressing and holding this button for more than five seconds.                                                                                                    |  |
| Network indicator | When plug into the network cable, the red indicator on and<br>the green indicator is flashing which in the adjacent position.                                                                                                    |  |

### 1.2 Features

Network Features

- Supports the complete TCP/IP protocol suite.
- Support video, audio, and alarm data.
- Provides a built-in web browser and supports access using Microsoft Internet Explorer.
- Supports network data transmission and remote access.
- Supports Point-to-Point Protocol over Ethernet (PPPoE), Dynamic Host Configuration Protocol (DHCP), and Dynamic Domain Name System (DDNS).
- Supports Power over Ethernet (PoE) that complies with the IEEE802.3af standard. The IP camera can connect to a switch or router supporting the PoE function to implement PoE.
- Supports remote upgrade and maintenance.

Image Processing Features

- Supports multiple streams. Encoding parameters for the main stream and sub stream can be configured separately.
- Supports dynamic stream parameters based on different image quality requirements.
- Supports independent hardware compression, constant bit rate (CBR), and Variable bit rate (VBR). Videos can be compressed using the Motion Joint Photographic Experts Group (MJPEG) or H.264 standard. The frame rate and bit rate can be configured.

I/O Features

- Support channel associated audio, bidirectional intercom, and unidirectional broadcast.
- Provides a 10/100 Mbit/s self-adaptive Ethernet port.

Other Features

- Supports the heartbeat function that allows the management host to learn the running status of the IP camera in real time.
- Supports level-based user rights management.

# **2** Device Dimensions

Figure 1-1 shows the camera dimensions.

Figure 1-1 Dimensions (unit: mm)

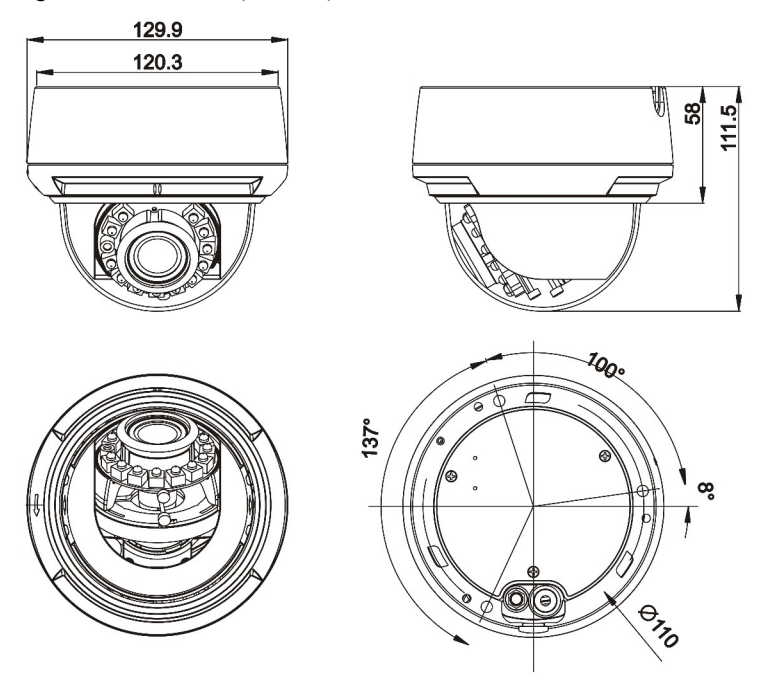

# **3** Device Installation

### 3.1 Installation Modes

IR Indoor Dome Camera can be installed in planar and embedded modes. Check whether accessories listed in Table 1-1 are provided in the packaging box prior to installation.

| Accessory                                        | Appearance                                                                      |
|--------------------------------------------------|---------------------------------------------------------------------------------|
| Expansion particle: 3PCS ( $\emptyset$ 5.6*29mm) | 1981<br>1981<br>1981                                                            |
| Self-tapping screws: 3PCS<br>(PA4.0*30mm)        | (Distances and Distances)<br>Distances and Distances<br>Distances and Distances |
| Black screws: 3PCS<br>(PA3.5*70mm)               | Ŵ                                                                               |
| Locking screw                                    |                                                                                 |

Table 1-1 List of accessories

# 

After installation, power on the device, keep it running for at least half an hour, and then install the upper cover to prevent moisture.

## 3.2 Planar Installation

Direct installation and lower cover installation are supported in planar installation mode.

#### 

- Do not detach the protective film from the dome cover before all the installation steps are complete.
- Keep the dome cover clean during the installation. Do not contact the dome by hand or with other materials to avoid affecting video image quality.

#### Direct Installation

Step 1 Press down the dome with one hand at position **a** (marked by an arrow), rotate the upper cover of the dome counterclockwise with the other hand, and gently pull the upper cover upward to remove it, as shown in Figure 1-1.

Figure 1-1 Removing the upper cover

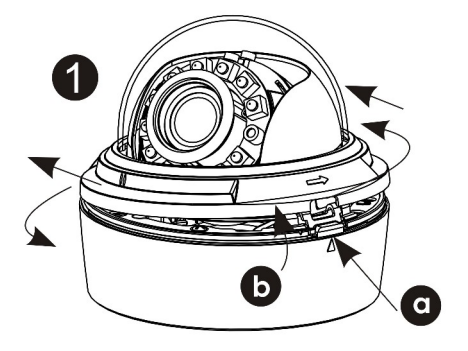

- Step 3 Drive the three white expansion particles into the holes.
- Step 4 Take three black self-tapping screws with a length of 70mm out of the sealed PE bag and drive them into the three expansion particles.
- Step 5 Fix the dome on the installation plane, as shown in Figure 1-1.

#### Figure 1-1 Direct installation

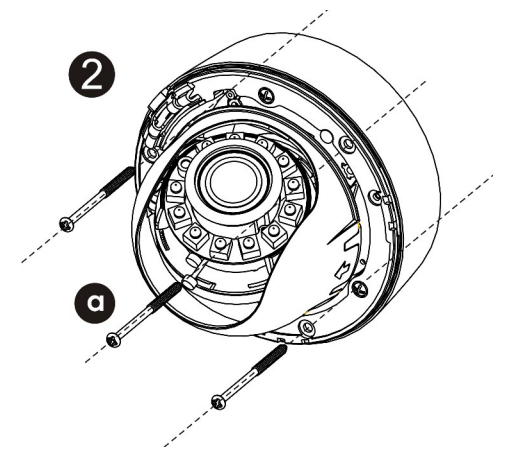

Step 6 Install the upper cover.

Lower Cover Installation

Step 1 Press down the dome with one hand at position **a** (marked by an arrow), rotate the upper cover of the dome counterclockwise with the other hand, and gently pull the upper cover upward to remove it, as shown in Figure 1-1.

Figure 1-1 Removing the upper cover

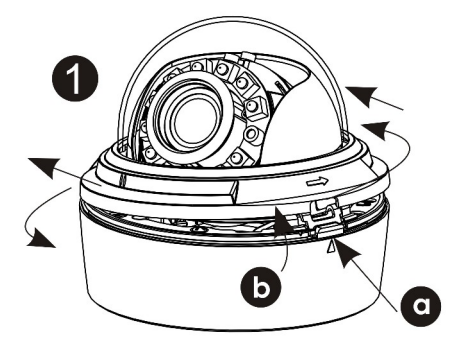

- Step 2 Install the lower cover.
  - 1. Remove the two white self-tapping screws at the lock position and keep them in good manner.

- 2. Rotate the dome core counterclockwise for about 5 degrees to remove the white lower cover.
- 3. Take a positioning label out of the accessory bag and attach it to the installation position. Use a  $\phi$ 5.5mm drill bit to drill three round holes with a depth of more than 30mm at position A.
- 4. Drive the three white expansion particles into the holes.
- 5. Use the three black self-tapping screws with a length of 30mm in the accessory bag to install the white lower cover in place specified, as shown in Figure 1-1.

Figure 1-1 Installing the lower cover of the camera

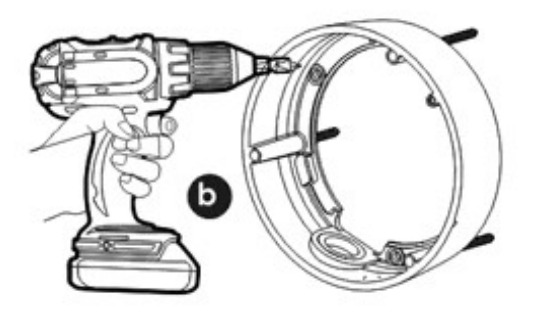

- Step 3 Fasten the lower cover and bottom cover.
  - 1. Drive the dome core into the lower cover in direction marked by an arrow, and rotate the dome core clockwise to install it in place specified, as shown in position **a** in Figure 1-1.
  - 2. Use the two white self-tapping screws removed in Step 2 (spare parts are available in the bag) to fasten the dome core and lower cover, as shown in position **b** in Figure 1-1.

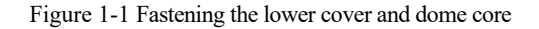

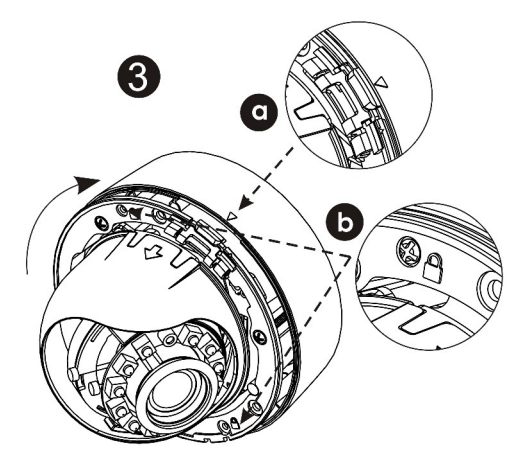

- Step 4 Adjust the focus.
  - 1. Adjust the lens angle and fix the focusing lever.
  - 2. By default, the focusing lever is locked. To adjust the focusing lever, loosen the focusing lever and adjust the focus in clockwise or counterclockwise direction, as shown in Figure 1-1.

Figure 1-1 Adjusting the lens angle and focus

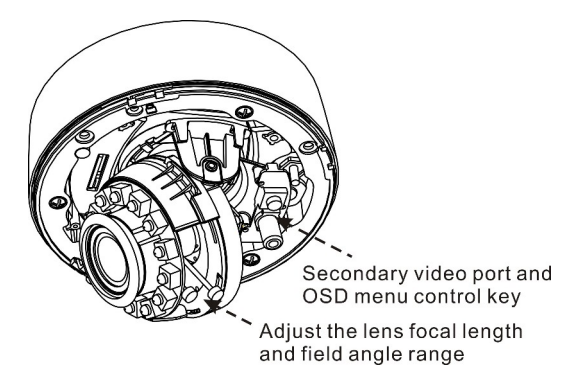

Step 5 Install the upper cover in direction marked by the arrow, and align the gap on the upper cover with the position on the lower cover marked by the arrow, as shown in Figure 1-1.

Figure 1-1 Installing the upper cover

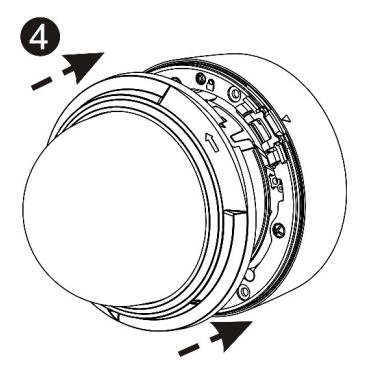

## 3.3 Embedded Installation

Step 6 Press down the dome with one hand at position **a** marked by an arrow, rotate the upper cover of the dome counterclockwise with the other hand, and gently pull the upper cover upward to remove it, as shown in Figure 1-1.

Figure 1-1 Loosening the screws

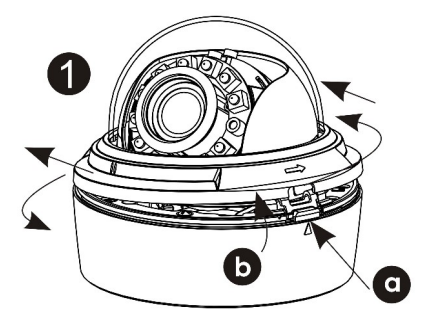

- Step 7 Take a label out of the accessory bag, drill a round hole at the installation position by following the inner edge of the label (the hole is larger than the dotted circle but smaller than the outer edge of the label).
- Step 8 Put the dome into the hole and keep the installation lever still, as shown in Figure 1-1.
- Step 9 Attach the lower cover to the ceiling, hold the dome with one hand, and fasten the screws with the other hand till the installation lever is tightened. Tighten the screws

when the installation surface touches the inner side of the ceiling, as shown in Figure 1-1.

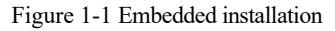

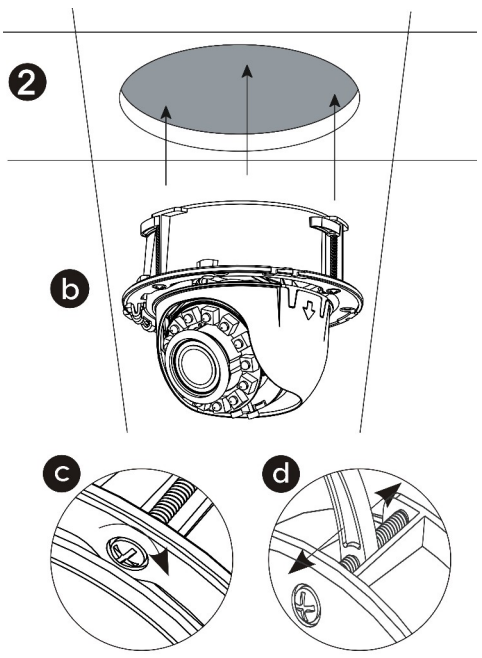

- Step 10 Take an analog video output line out of the accessory bag, connect the RCA end of the line to the second video output port, and connect the BNC end of the line to a monitor for tests.
- Step 11 Adjust the angle of the camera, fix the focusing lever, and adjust the lens angle as required.

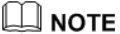

By default, the focusing lever is locked. To adjust the focusing lever, loosen it in counterclockwise direction and then tighten it after adjustment

- Step 12 Install a liner to a proper position and pay attention to the installation angle.
- Step 13 Install the upper cover.

# **4** Quick Configuration

## 4.1 Login and Logout

## 

You must use Internet Explorer 6 or a later version to access the web management system; otherwise, some functions may be unavailable.

Login system

Step 1 Open the Internet Explorer, enter the IP address of IP camera (default value: 192.168.1.168) in the address box, and press Enter.

The login page is displayed, as shown in Figure 1-1.

Figure 1-1 Login page

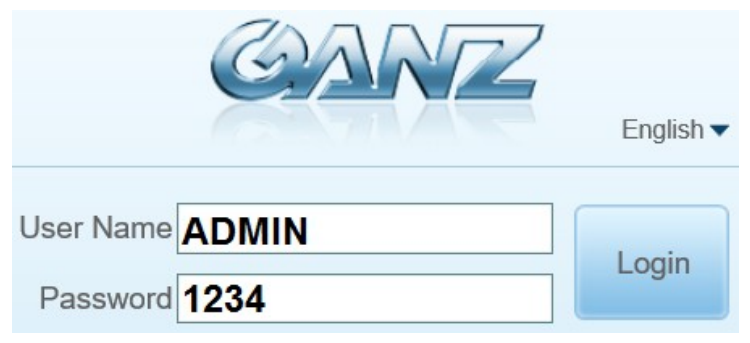

Step 2 Input the User and password.

#### 

- The default name is **ADMIN**. The default password is **1234**. Change the password when you log in the system for first time to ensure system security.
- You can change the system display language on the login page.

#### Step 3 Click Login.

The main page is displayed.

#### logout

To logout of system, click **Sign out** in the upper right corner of the main page, the login page is display after you log out of the system.

### 4.2 Browsing Video

User can browse the real-time video in the web management system.

#### Preparation

To ensure the real-time video can be play properly, you must perform the following operation when you log in to the web for the first time:

1. Open the Internet Explorer. Choose Tools > Internet options > Security > Trusted sites > Sites.

In the display dialog box, click Add, as shown in Figure 1-1.

Figure 1-1 Adding the a trusted site

| Internet Options                                                                                               |                                                                                                    |
|----------------------------------------------------------------------------------------------------|----------------------------------------------------------------------------------------------------|
| General Security Privacy Content Connections Programs Advanced                                                 |                                                                                                    |
| Select a zone to view or change security settings.                                                             |                                                                                                    |
| Trusted sites Sites                                                                                            |                                                                                                    |
| This zone contains websites that you Trusted structure of the trust not to damage your computer or your files. | ites                                                                                                    |
| Vou have websites in this zone.                                                                                | You can add and remove websites from this zone. All websites in<br>this zone will use the zone's security settings. |
| Allowed levels for this zone: All                                                                              |                                                                                                    |
| - Low Add this                                                                                                 | website to the zone:                                                                                                |
| Most content is downloaded and run without prompts     https://                                                | 192.168.0.120 <u>A</u> dd                                                                                           |
| - All active content can run     - Appropriate for sites that you absolutely trust                             |                                                                                                    |
| website                                                                                                    | an com                                                                                                    |
| *.hisio                                                                                                    |                                                                                                    |
| Custom level Default level *.huav                                                                              | rei.com                                                                                                    |
| *.huav                                                                                                    | reidevice.com                                                                                                    |
| Reset all zones to default level                                                                               | L                                                                                                    |
| E Requ                                                                                                    | ire server verification (https:) for all sites in this zone                                                         |
|                                                                                                    |                                                                                                    |
| OK Cancel Apply                                                                                                | Close                                                                                                    |

2. In the Internet Explorer, choose Tool > Internet Options > Security > Customer level, and set Download unsigned ActiveX control and initialize and script ActiveX controls not marked as safe for scripting under ActiveX controls and plug-ins to Enable, as shown in Figure 1-1.

Figure 1-1 Configuring ActiveX control and plug-ins

| internet options                                                                                                    |                                                                                                    |
|----------------------------------------------------------------------------------------------------|----------------------------------------------------------------------------------------------------|
| General Security Privacy Content Connections Programs Advan                                                                                                  | nced                                                                                                    |
| Select a zone to view or change security settings.                                                                                                    | Security Settings - Internet Zone                                                                                                    |
| This zone is for Internet websites,<br>except those listed in trusted and<br>restricted zones.                                                               | O Enable     Allow Scriptlets     O Esable     O Enable     O Enable     O Promot                                                                                                    |
| Security level for this zone<br>Custom settings.<br>- To change the settings, click Custom level.<br>- To use the recommended settings, click Default level. | Automatic prompting for ActiveX controls     Obsable     Disable     Binary and script behaviors     Automistrator approved     Obsable     Disable     Disable     Disable     Disable |
| Custom level         Default level           Beset all zones to default level                                                                                | *Takes effect after you restart Internet Explorer      Reset custom settings     Reset to: Medium-tugh (default)     Reset                                                              |
| OK Cancel App                                                                                                    | OK Cancel                                                                                                    |

3. Download and install the player control as prompted.

#### 

The login page is display when the control is loaded.

#### 4.2.1 Download the right control in the Internet Explorer

Real-time video page pop-ups the message clicks to play live video with ActiveX control to reduce latency.

Click the message, jump to download ActiveX control interface, once downloading is complete, you can watch more fluent video screen.

Unable to display video picture, and need to download and install the control

Real-time video page pop-up the message click to download the latest version of Flash Play live video and click to play video with ActiveX control to reduce latency.

Click the message **click to play live video with ActiveX control to reduce latency**, jump download Adobe Flash Player Plugin control interface, once downloading is complete, you can watch video screen.

Click the message **click to download the latest version of Flash Play live video**, jump to download ActiveX control interface, once downloading is complete, you can watch more fluent video screen.

## 4.2.2 In the Google, Firefox, or Safari browsers watch real-time video

Google, Firefox, and Safari browsers only support Adobe Flash Player Plugin to play video. When Adobe Flash Plugin control version is too low, browser will automatically clew you to download the latest control.

### 4.3 Setting Local Network Parameters

Description

Local network parameters include:

- IP protocol
- IP address
- Subnet mask
- Default gateway
- Dynamic Host Configuration Protocol (DHCP)
- Preferred Domain Name System (DNS) server
- Alternate DNS server
- MTU

#### Procedure

- Step 1 Choose Device Configuration > Local Network, the Local Network page is displayed.
- Step 2 Set the parameters according to Table 1-1.

Table 1-1 Local network parameters

| Parameter                                | Description                                                                           | Setting                                                                                                    |  |
|------------------------------------------|---------------------------------------------------------------------------------------|----------------------------------------------------------------------------------------------------|--|
| IP Protocol                              | IPv4 is the IP protocol that uses<br>an address length of 32 bits.                    | [Setting method]<br>Select a value from the<br>drop-down list box.<br>[Default value]<br>IPv4                                                                                                    |  |
| Obtain an IP<br>address<br>automatically | The device automatically<br>obtains the IP address from the<br>DHCP server.           | [Setting method]<br>Click the button on to<br>enable <b>obtain IP address</b><br><b>automatically</b> .<br>NOTE<br>To query the current IP<br>address of the device, you<br>must query it on the<br>platform based on the<br>device name |  |
| DHCP IP                                  | IP address that the DHCP server assigned to the device.                               | N/A                                                                                                    |  |
| IP Address                               | Device IP address that can be set as required.                                        | [Setting method]<br>Enter a value manually.<br>[Default value]<br>192.168.0.120                                                                                                    |  |
| Subnet Mask                              | Subnet mask of the network adapter.                                                   | [Setting method]<br>Enter a value manually.<br>[Default value]<br>255.255.255.0                                                                                                    |  |
| Default Gateway                          | This parameter must be set if<br>the client accesses the device<br>through a gateway. | [Setting method]<br>Enter a value manually.<br>[Default value]<br>192.168.0.1                                                                                                    |  |
| Preferred DNS<br>Server                  | IP address of a DNS server.                                                           | [Setting method]<br>Enter a value manually.<br>[Default value]<br>192.168.0.1                                                                                                    |  |

| Parameter               | Description                                                                                                    | Setting                                                                                                    |
|-------------------------|----------------------------------------------------------------------------------------------------|----------------------------------------------------------------------------------------------------|
| Alternate DNS<br>Server | IP address of a domain server.<br>If the preferred DNS server is<br>faulty, the device uses the<br>alternate DNS server to resolve<br>domain names. | [Setting method]<br>Enter a value manually.<br>[Default value]<br>192.168.0.2                                                                                               |
| MTU                     | Set the maximum value of<br>network transmission data<br>packets.                                                                                   | [Setting method]<br>Enter a value manually.<br>Note<br>The MTU value is range<br>from 800 to 1500, the<br>default value is 1380,<br>please do not change it<br>arbitrarily. |

#### Step 3 Click Apply.

- If the message "Apply succeed!" is displayed, click **Confirm**. The system saves the settings. The message "Set network parameter success, Please login system again" is displayed. Use the new IP address to log in to the web management system.
- If the message "Invalid IP Address", "Invalid Subnet Mask", "Invalid default gateway", "Invalid primary DNS", or "Invalid space DNS" is displayed, set the parameters correctly.

#### 🛄 ΝΟΤΕ

If you set only the **Subnet Mask**, **Default Gateway**, **Preferred DNS Server**, and **Alternate DNS Server** parameters, you do not need to log in to the system again.

# **5** Technical Specifications

Table 1-1 lists the technical specifications of the camera.

Table 1-1 Technical specifications

| Items              | parameters                     | Description                                              |  |  |
|--------------------|--------------------------------|----------------------------------------------------------|--|--|
| Camera<br>function | Image sensor                   | 1/2.9" CMOS sensor                                       |  |  |
|                    | Video standard                 | Configurable                                             |  |  |
|                    | Effective<br>Pixels            | 1984(H) ×1105(V)                                         |  |  |
|                    | Digital zoom                   | Support                                                  |  |  |
|                    | Minimum illumination           | Color: 0.05Lux@ (F1.2, AGC ON)<br>B&W: 0Lux @(IR LED ON) |  |  |
|                    | Day & Night<br>mode            | Auto/Color/B&W                                           |  |  |
|                    | Removable optical filter       | Supported, day: IR CUT; night: fully transparent         |  |  |
|                    | Electronic<br>shutter speed    | 1/5 seconds to 1/20k seconds                             |  |  |
|                    | Gain control                   | Auto/Manual                                              |  |  |
|                    | White balance                  | Auto                                                     |  |  |
|                    | Fisheye correction             | Not supported                                            |  |  |
|                    | Wide dynamic range             | Support                                                  |  |  |
|                    | BLC                            | Support                                                  |  |  |
|                    | Highlight compensation         | Support                                                  |  |  |
|                    | DNR                            | Auto/manual(support for 3D noise reduction)              |  |  |
|                    | Digital image stabilization    | Not supported                                            |  |  |
| Lens               | Lens Lens type Vari-focal lens |                                                          |  |  |

| Items                | parameters                            | Description                                                                                                    |                                |  |  |
|----------------------|---------------------------------------|----------------------------------------------------------------------------------------------------|--------------------------------|--|--|
|                      | Focal length of the lens              | 2.8-12mm                                                                                                    |                                |  |  |
|                      | Auto Iris                             | Fixed lens                                                                                                    |                                |  |  |
| Infrared<br>function | Infrared<br>distance                  | 10-20 m                                                                                                    |                                |  |  |
| External interface   | Network<br>interface                  | RJ-45, 10/100Base-T self-adaptive Ethernet port                                                                            |                                |  |  |
|                      | RS485                                 | Not supported                                                                                                    |                                |  |  |
|                      | Alarm                                 | Input                                                                                                    | Passive input type (switch)    |  |  |
|                      | interface                             | Output                                                                                                    | Passive output type (switch)   |  |  |
|                      | Audio                                 | Input                                                                                                    | 1 audio input (RCA interface)  |  |  |
|                      | interface                             | Output                                                                                                    | 1 audio output (RCA interface) |  |  |
|                      | CVBS<br>interface                     | Support for analog video output interface RCA/3.5                                                                          |                                |  |  |
|                      | SD card interface                     | Micro SD                                                                                                    |                                |  |  |
| Video                | Video<br>encoding<br>format           | H.264(BP/HP/MP) and MJPEG                                                                                                  |                                |  |  |
|                      | Video<br>resolution and<br>frame rate | 50Hz: 25fps<br>60Hz: 30fps<br>The main stream: 1920*1080/1280*720<br>The secondary stream:<br>D1/CIF/QCIF/VGA/QVGA/640*360 |                                |  |  |
|                      | Video bit rate                        | Primary stream: 1080p: 500 kbps to 12 Mbps<br>720p: 200kbps to 8Mbps<br>Secondary stream: 100 kbps to 6 Mbps               |                                |  |  |
|                      | Multi-stream                          | Support for double stream                                                                                                  |                                |  |  |
|                      | Stream type                           | CBR, VBR                                                                                                    |                                |  |  |
|                      | S/N Ratio                             | ≥54dB                                                                                                    |                                |  |  |
| Audio                | Audio<br>encoding<br>format           | Support for G711                                                                                                    |                                |  |  |
|                      | Audio bit rate                        | 64kbps(G.711)                                                                                                    |                                |  |  |
|                      | Intercom                              | Support                                                                                                    |                                |  |  |
|                      | Embedded                              | Not supported                                                                                                    |                                |  |  |

| Items                   | parameters                                    | Description                                                                                            |  |  |
|-------------------------|-----------------------------------------------|----------------------------------------------------------------------------------------------------|--|--|
|                         | loudspeaker                                   |                                                                                                    |  |  |
|                         | Embedded<br>microphone                        | Support                                                                                                |  |  |
| Network                 | Network<br>protocol                           | IPv4/ Ipv6, RTSP/RTP/RTCP, TCP/UDP, HTTPS, DHCP, DNS, DDNS, PPPoE, SMTP                                |  |  |
|                         | Streaming mode                                | Unicast                                                                                                |  |  |
|                         | Number of<br>users in<br>concurrent<br>access | 4(up to two 1080p videos)                                                                              |  |  |
| Function                | Corridor mode                                 | Support                                                                                                |  |  |
|                         | Defogging                                     | Support                                                                                                |  |  |
|                         | Video<br>buffering                            | Support                                                                                                |  |  |
|                         | Region of<br>interest ROI                     | Support                                                                                                |  |  |
|                         | User rights                                   | Two roles: administrator and common users. The administrator can assign common users different rights. |  |  |
|                         | Security mode                                 | User name and password-based authentication                                                            |  |  |
|                         | Support for<br>SDK<br>development             | Linux/Windows C++ SDK                                                                                  |  |  |
|                         | Other<br>functions                            | A reset button, the heartbeat mechanism                                                                |  |  |
| Storage                 | Local storage<br>type                         | Support for SD and SDHC cards                                                                          |  |  |
|                         | Capacity                                      | 32G                                                                                                    |  |  |
|                         | SD card<br>availability                       | Unavailable                                                                                            |  |  |
| WEB<br>applicati<br>ons | Language                                      | Simplified Chinese, English, Spanish, Portuguese,<br>Polish and Italian                                |  |  |
|                         | Management<br>and<br>maintenance              | Management and maintenance via the web is not<br>supported. An independent upgrade tool is available.  |  |  |
| Environ<br>mental       | Heating function                              | Support                                                                                                |  |  |
| features                | Power supply                                  | DC12V(-15%-+10%) / PoE(802.3af)                                                                        |  |  |

| Items              | parameters               | Description                                                                 |  |
|--------------------|--------------------------|-----------------------------------------------------------------------------|--|
|                    | Power<br>consumption     | 3W(IR LED OFF; heater OFF)6W(IR LED ON; heater OFF)8W(IR LED ON; heater ON) |  |
|                    | Operating<br>temperature | -25°C-+55°C                                                                 |  |
|                    | Operating<br>humidity    | Humidity: <90% (non-condensing)                                             |  |
| Physic<br>features | Dimension                | φ130mm×111.5mm                                                              |  |
|                    | Net weight               | 575g                                                                        |  |

# **A** Hazardous Substance Declaration

|                         | Hazardous Substance or Element |                 |                 |                                  |                                   |                                             |
|-------------------------|--------------------------------|-----------------|-----------------|----------------------------------|-----------------------------------|---------------------------------------------|
| Component               | Plumbum<br>(Pb)                | Mercury<br>(Hg) | Cadmium<br>(Cd) | Hexavalent<br>Chromium<br>(Cr6+) | Polybrominated<br>Biphenyls (PBB) | Polybrominated<br>Diphenyl<br>Ethers (PBDE) |
| Structural<br>part      | ×                              | 0               | 0               | 0                                | 0                                 | 0                                           |
| Board/circuit<br>module | ×                              | 0               | 0               | 0                                | 0                                 | 0                                           |
| Cable<br>connector      | ×                              | 0               | 0               | 0                                | 0                                 | 0                                           |
| Accessories             | ×                              | 0               | 0               | 0                                | 0                                 | 0                                           |

o: indicates that the concentration of the hazardous substance in all homogeneous substances of the component is within the limit specified in SJ/T 11363-2006 Requirements for Concentration Limits for Certain Hazardous Substances in Electronic Information Products.

×: indicates that the concentration of the hazardous substance in at least one homogeneous substance of the component exceeds the limit specified in SJ/T 11363-2006 **Requirements for Concentration Limits for Certain Hazardous Substances in Electronic Information Products**.

101-100-0300-01